# Le vPBX répertoire central

#### Introduction

Pour le vPBX, un répertoire central "répertoire téléphonique" est disponible, il peut être interrogé et utilisé directement par les téléphones appropriés.

Pour chaque entrée, il est possible de définir un numéro abrégé, qui peut être composé par n'importe quel téléphone.

## Contents

- 1 Utilisation du répertoire téléphonique central vPBX
  - ◆ 1.1 Utilisation par les téléphones VoIP pris en charge
  - 1.2 Utilisation du numéro d'alias "Numéro court" par tous les téléphones
- 2 Configuration
  - ♦ 2.1 Où configurer cette fonction
  - 2.2 Configuration des entrées dans le répertoire téléphonique vPBX
     2.2.1 Création, Modification et Suppression d'une entrée dans le répertoire téléphonique
     2.2.2 Éditer le répertoire téléphonique central vPBX externe
  - 2.3 Paramètre Configuration
    - ◊ 2.3.1 Paramètre: Numéro court
       ◊ 2.3.2 Paramètre: Nom

    - ◊ 2.3.3 Paramètre: Numéro

# Utilisation du répertoire téléphonique central vPBX

### Utilisation par les téléphones VoIP pris en charge

Par le vPBX, les téléphones VoIP supportés peuvent accéder au répertoire central vPBX. Pour ce faire, le téléphone VoIP doit prendre en charge l'accès au répertoire téléphonique vPBX.

**Remarque** La manière dont le répertoire téléphonique vPBX est appelé, affiché et utilisé par un téléphone VoIP supporté, doit être vérifiée dans son manuel d'utilisation!

## Utilisation du numéro d'alias "Numéro court" par tous les téléphones

Pour chaque entrée de répertoire, il est possible de définir un numéro d'alias "Numéro court". Ce "Numéro court" peut être composé par n'importe quel téléphone du vPBX.

# Configuration

## Où configurer cette fonction

En tant qu'administrateur vPBX:

#### → Onglet "PBX"

Onglet "Annuaire"

## Configuration des entrées dans le répertoire téléphonique vPBX

#### Création, Modification et Suppression d'une entrée dans le répertoire téléphonique

Ajouter une nouvelle entrée dans le répertoire téléphonique vPBX:

- Cliquez sur le bouton Bouton [ + Ajouter ... ]
   Une boîte de dialogue s'ouvre dans laquelle les paramètres suivants peuvent être configurés:
  - Définir un numéro optionnel et unique "Numéro court".
  - Définir l'affichage "Nom".
    Définir le numéro à composer numéro de téléphone "Numéro".
- 3. Cliquez sur le bouton Bouton [ Enregistrer ]

|          | Il faut s'assurer à l'aide du plan de numérotation vPBX<br>qu'un numéro court n'est pas identique à un autre<br>numéro de téléphone, par exemple:                                                                                             |
|----------|----------------------------------------------------------------------------------------------------|
| Remarque | <ul> <li>vun autre numéro de téléphone interne<br/>du vPBX</li> <li>un numéro de téléphone public<br/>d'urgence, p. ex. 110, 112, 112</li> <li>Numéros de téléphone publics spéciaux<br/>à valeur ajoutée, p. ex. informations sur</li> </ul> |
|          | les numéros, la météo, etc.                                                                                                    |

Modifier une entrée du répertoire téléphonique vPBX:

- 1. Cliquez sur la rangée de la salle de conférence désirée
- 2. Modifier le paramètre désiré
- 3. Cliquez sur le bouton Bouton [Enregistrer]

Supprimer une entrée du répertoire téléphonique vPBX:

1. Cliquez sur l'icône a à la fin de la ligne de l'entrée pour supprimer l'entrée du répertoire.

#### Éditer le répertoire téléphonique central vPBX externe

Le répertoire vPBX peut être exporté et édité sur un PC avec MS Excel:

1. Cliquez sur le bouton Bouton [Exporter ... ] et suivez les instructions du navigateur Web pour enregistrer le fichier sur le PC. Le nom du fichier exporté sera:

Après avoir édité le fichier du répertoire, il peut être importé à nouveau:

- Cliquez sur le bouton Bouton [ Importer ... ]
   Dans la boîte de dialogue "Importer répertoire", cliquez sur le bouton Bouton [ + Sélectionner un fichier ... ] et suivez les instructions du navigateur Web pour la sélection du fichier du répertoire édité
   Cliquez sur le bouton Bouton [ Enregistrer ]

## Paramètre Configuration

### Paramètre: Numéro court

| Description:          | Définit le nur<br>composé à l | néro court d'une entrée d'annuaire téléphonique. Ce numéro court peut être<br>a place du numéro configuré.                                        |  |
|-----------------------|-------------------------------|----------------------------------------------------------------------------------------------------|--|
|                       | Remarque                      | Il faut s'assurer à l'aide du plan de numérotation vPBX<br>qu'un numéro court n'est pas identique à un autre<br>numéro de téléphone, par exemple: |  |
|                       |                               |                                                                                                    |  |
| Configuration:        | Texte de configuration:       |                                                                                                    |  |
|                       |                               | ◊ Numéro                                                                                                    |  |
| Valeur par<br>défaut: | Aucune                        |                                                                                                    |  |
| Version:              | AdminCente                    | r V5.8                                                                                                    |  |

### Paramètre: Nom

| Description:          | Définit le nom du numéro de téléphone.                                                                 |  |  |
|-----------------------|----------------------------------------------------------------------------------------------------|--|--|
|                       | Sur les connexions internes du vPBX, ce nom peut être affiché sur l'écran du téléphone de<br>l'appelé. |  |  |
| Configuration:        | Texte de configuration:                                                                                |  |  |
|                       | ◊ Chaîne aléatoire                                                                                     |  |  |
| Valeur par<br>défaut: | Aucune                                                                                                 |  |  |
| Version:              | AdminCenter V5.7                                                                                       |  |  |

### Paramètre: Numéro

| Description:          | Définit le numéro de téléphone à composer                                              |  |  |
|-----------------------|----------------------------------------------------------------------------------------|--|--|
|                       | Remarque Pour les numéros en dehors du vPBX, le préfixe de sortie 0 doit être utilisé. |  |  |
| Configuration:        | Texte de configuration:                                                                |  |  |
|                       | ◊ Numéro de téléphone                                                                  |  |  |
| Valeur par<br>défaut: | Aucune                                                                                 |  |  |
| Version:              | AdminCenter V5.7                                                                       |  |  |